# WordPress 超入門

探求して、触って、WordPressの基本を全部学び切る

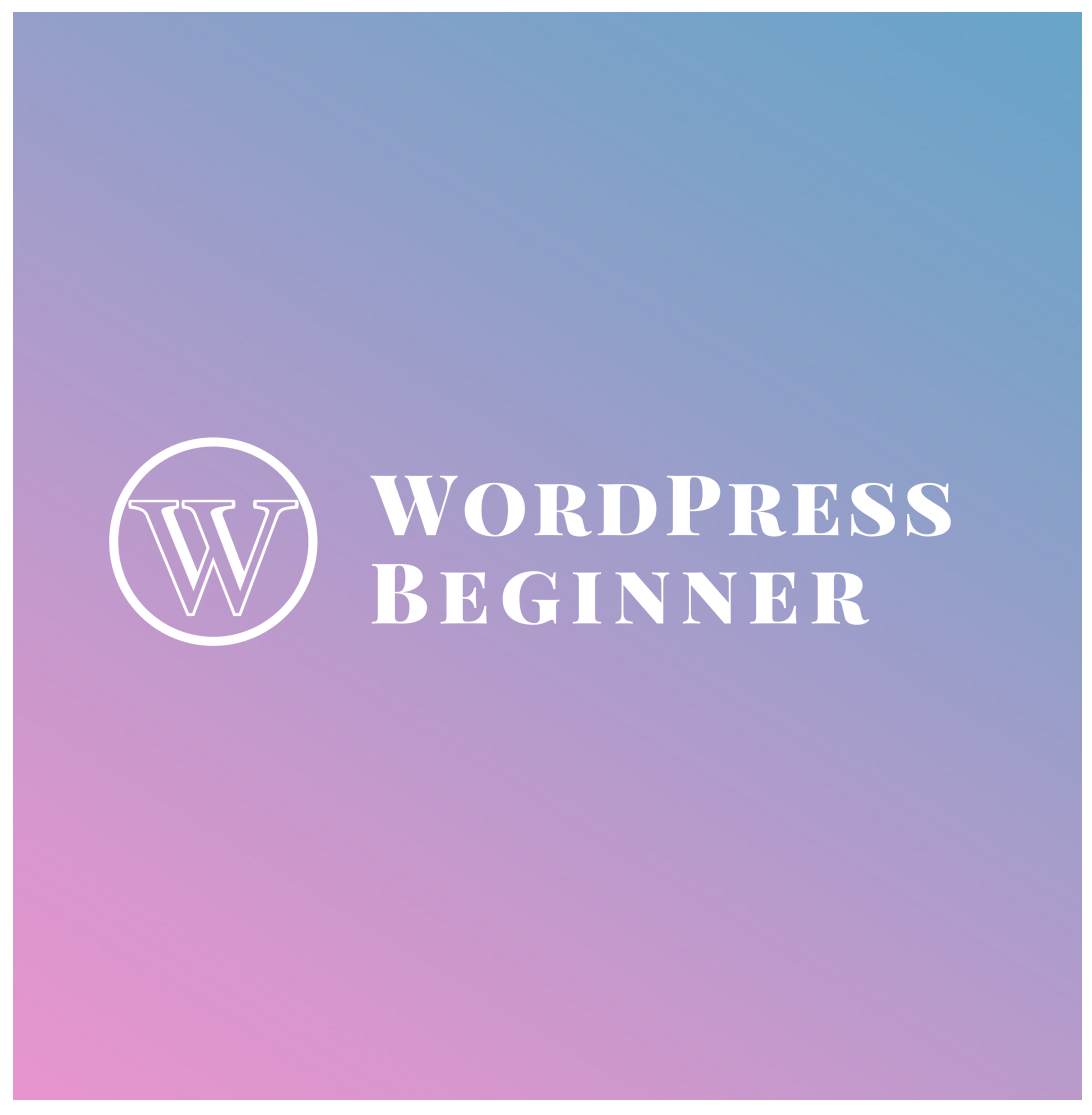

version [%Version], designed by FILM ver [%DesignVersion]

toiee Lab LIVE<sup>™</sup> textbook for Learning Faciliator © 2018 toiee Lab (toiee.jp)

# ワークショップ動画

# この講座について

# ワークショップ全体の意図、目標

- 講座の目標はどこか?
- 具体的に何を学ぶのか?
  - どんな姿勢を身につけるのか?
  - どんな知識を学ぶのか?
  - 。 どんなスキルを学ぶのか?

# 想定する受講者

- どんなレベルの人を想定しているのか?
- 事前に学んでおく必要のある科目は何か?
- どんな人なら、どんな結果が得られるのか?

# 受講者の声

- 受講者の声
- 感想

# 講座資料

- ワーク資料
- メタ探求用資料

# 参考情報

- 参考文献
- 参考資料

# イントロ

講座の導入です。講座のゴールなどに触れます。

| 開始   | 終了   | 所用時間 |
|------|------|------|
| 0:00 | 0:05 | 5min |

# ワークの意図

- 今日の講座のゴールを知らせる
- 基礎中の基礎を行うことを知らせる
- キーワードは、たった一つ「探求して確かめる」をインプットする

# ワークの内容

# 1. イントロダクション、説明

- WordPressは「ルール」にしたがって、Webサイトが作られている
- ブログの投稿をすると、自動でトップに表示され、タイトルが作られ、アイキャッチが使われたりする
- WordPressを自由に使えるようになるには、3つのことを理解する
  - (1) どんなパーツがあるのか?
  - (2) どんなルールで動いているのか?
  - (3) パーツやルールは、どこで、どうやって変更できるのか?
- WordPressの豊富な機能を一つ一つ「探求」しながら、WordPressの全体像を理解します

• とにかく「ワイワイ」楽しく、探求しましょう

### ワークの進行

- 伝える内容
  - WordPressは「ルール」にしたがって、Webサ イトが作られている
  - ブログの投稿をすると、自動でトップに表示され、タイトルが作られ、アイキャッチが使われたりする
  - WordPressを自由に使えるようになるには、3 つのことを理解する
    - (1) どんなパーツがあるのか?
    - (2) どんなルールで動いているのか?
    - (3) パーツやルールは、どこで、どうやって変更できるのか?
  - WordPressの豊富な機能を一つ一つ「探求」しながら、WordPressの全体像を理解します
  - とにかく「ワイワイ」楽しく、探求しましょう
- 具体例を見せてイントロをする

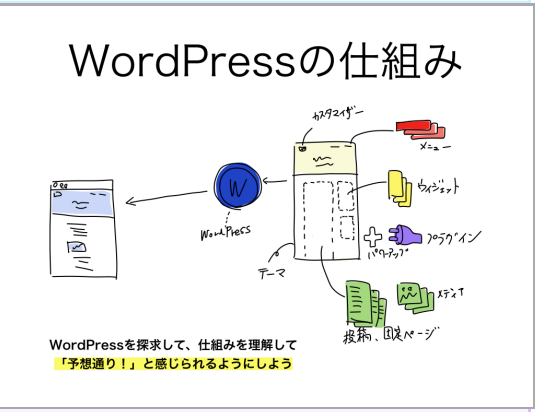

# ウォーミングアップ

学習に取り組みやすくするための、ウォーミングアップのワークです。

| 開始   | 終了   | 所用時間 |
|------|------|------|
| 0:05 | 0:10 | 5min |

# 設計意図

• Good & Newで、リラックスする。他の参加者と打ち解ける

# ワークの進行

# 1. Good & New

### ワークの説明をご覧ください

- クッシュボールを使って(準備してください)、良くて新しかったことと、予想外を発表します
- 最初の1週目は「こんにちは \_\_\_\_\_ から来た \_\_\_\_ です。私の良くて新しかったことは \_\_\_\_\_ です。」(拍手)とします
- 3min程度、ぐるぐる回します(拍手を忘れずに)

ワークを行いましょう

Good & New を実行しましょう

ワークを実行した後で、ご覧ください。

### ビデオの概要

• 楽しく、ワイワイ、Good & New をします

### ワークの進行

- 学習モードに入るために、ウォーミングアップのワークをする
- 端的に、「良く」て、「新しかった」ことを説明するワーク
- 些細なことで構わない
- 例) 今日朝食べたサンドイッチが美味しかったです

### ポイント

- クッシュボールが必要
- やり方をデモして示すと、学習者にとって理解しやすい
- なんと言えば良いかわからない学習者がいるときは、「些細なことでもいいですよ」
   「今日の朝何かなかったですか?」などと介入する

# 2. 振り返り

# ワークを行いましょう

Good & New の前後で、どんな変化があったか?を感じてみましょう。自分の状態を客観視するこ とは、学習において重要です。 ワークを実行した後で、ご覧ください。

ビデオの概要

• 振り返りをしています

ワークの進行

- 学習者(2、3人)に発表してもらう
- Good & New 前後で、どんな感覚の違いがあるか?を話す

# ITを学ぶ5つのステップ

WordPressは、たくさんの機能があるため、全部を覚えることはできない。そこで「探求能力」を 身につけて、使うたびに「少しずつ」知識を増やすための「基本技能」を学びます。

| 開始   | 終了   | 所用時間  |
|------|------|-------|
| 0:10 | 0:40 | 30min |

# 設計意図

- 今後のワークで必要となる「学ぶ力」のITを学ぶ5つのステップを学ぶ
- ITを学ぶ5つのステップを使って、ログイン、ログアウト、WordPressの管理画面の動作を学ぶ

# ワークの進行

# 1. ITを学ぶ5つのステップとは (10min)

- ITを学ぶ5つのステップ(以後、IT・5ステップ)のデモンストレーションを通じて、方法を学びます
- ログイン、ログアウト、管理画面の探求を通じて「ITを学ぶ5つのステップ」を理解します
- ログインは、 /wp-admin/ にアクセスします
- 管理バーの動作を一つ一つ探求します
- 管理画面のいろんな場所、気になる場所を探求して、管理画面の動作の仕組みを「自分なり に」理解します

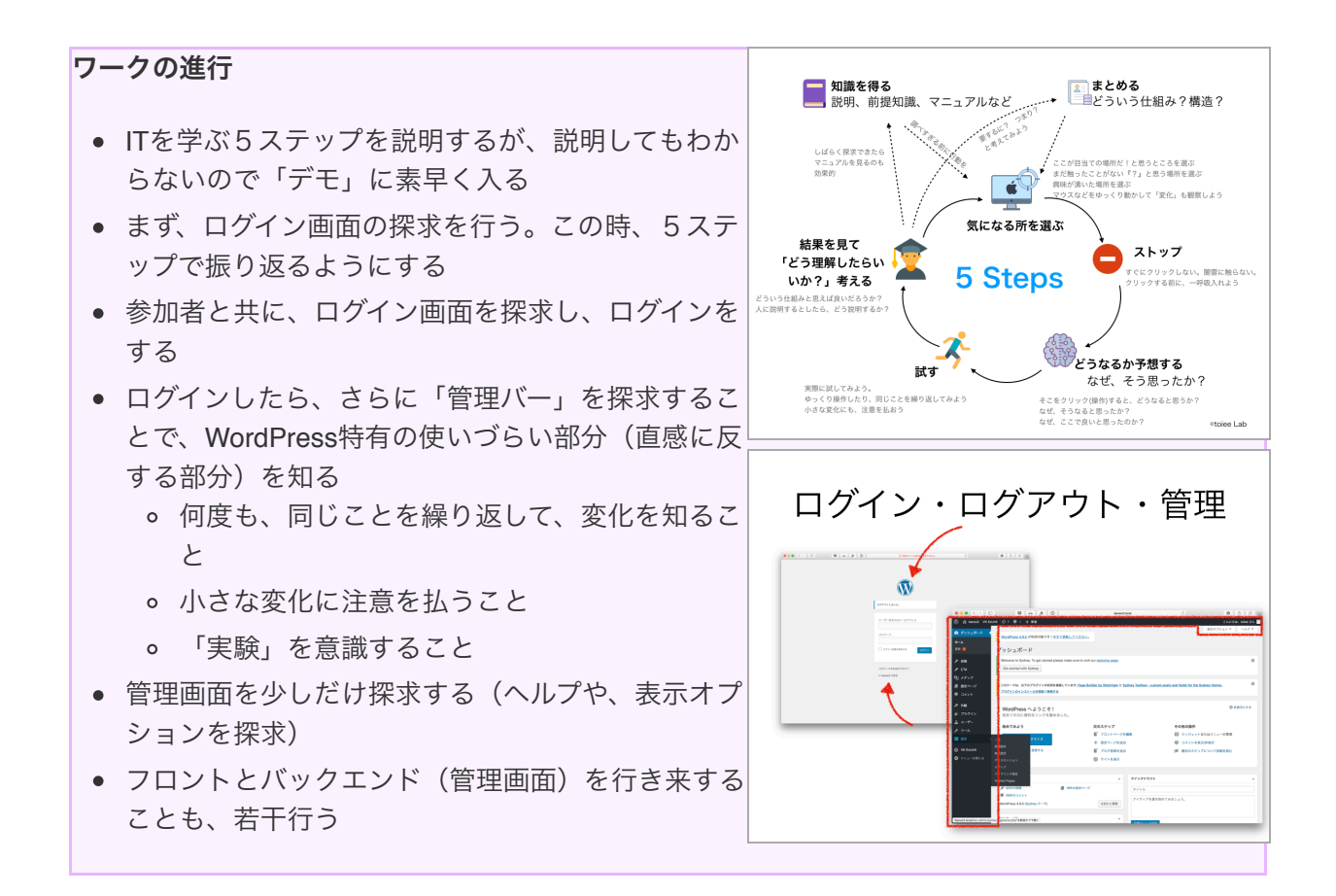

# 2. ログイン、ログアウト、管理画面の動作を探求しよう (10min)

### ワークを行いましょう

ITを学ぶ5つのステップで、実際に「ログイン」「管理バー」「管理画面」を探求しましょう。予 想をしてから、クリックすることを忘れずに行いましょう。ペアで探求すると、楽しく探求できま す

ワークを実行した後で、ご覧ください。

### ビデオの概要

- ITを学ぶ5つのステップで、実際に「ログイン」「管理バー」「管理画面」を探求しよう。
- 予想をしてから、クリックすることを忘れずに行いましょう。ペアで探求すると、楽しく探求 できる。

### ワークの進行

- ペアになって、ワークを行ってもらいます
- 途中で「IT・5ステップ」のアドバイスをする
  - 。 シートを見るようにする
  - シートにあるコツを読むように指示する
  - 。 ちょっとした介入をして見る

# 3. 振り返り (10min)

#### ワークの説明をご覧ください

- メタ探求学習メモを用意してください
- 今の探求で「WordPressについて」学んだことと、「学び方で学んだこと」を振り返ります
- シートに書き込み、それを全体シェアします

### ワークを行いましょう

「メタ探求学習メモ」を使って振り返りを行いましょう。

ワークを実行した後で、ご覧ください。

ビデオの概要

• 「メタ探求学習メモ」を使って振り返りを行う

# ワークの進行

• メタ探求型学習メモを用意して、それに記入し、全体をシェアする

# 投稿と表示のルールを探求して学ぼう

WordPressはブログ専用ツールからスタートしました。まずは、ブログ投稿を探求することで、 WordPressの管理画面と、表示の関係を探求して学びます。

| 開始   | 終了   | 所用時間  |
|------|------|-------|
| 0:40 | 1:30 | 50min |

# 設計意図

- WordPress の基本は「データ」と「ルール」で「表示」です
- この仕組みを投稿を通じて体験します
- また探求をすることで、「仕組み」を自分なりに納得して理解することを行います
- 投稿に関係する設定を少しだけ探求して、仕組みを理解します

# ワークの進行

# 1. 投稿データと表示とルールを探求する(10min)

- ブログの投稿と、その仕組みを簡単にデモンストレーションで見ます
- チェックするべきポイントは、URL、トップページ(ブログ一覧)、ブログのページーつーつです
- 投稿して見て、どんな結果になるか予想して見て、実際に実験することを繰り返します
- その中で「仕組みをしっくり」こさせるように探求、実験を行いましょう

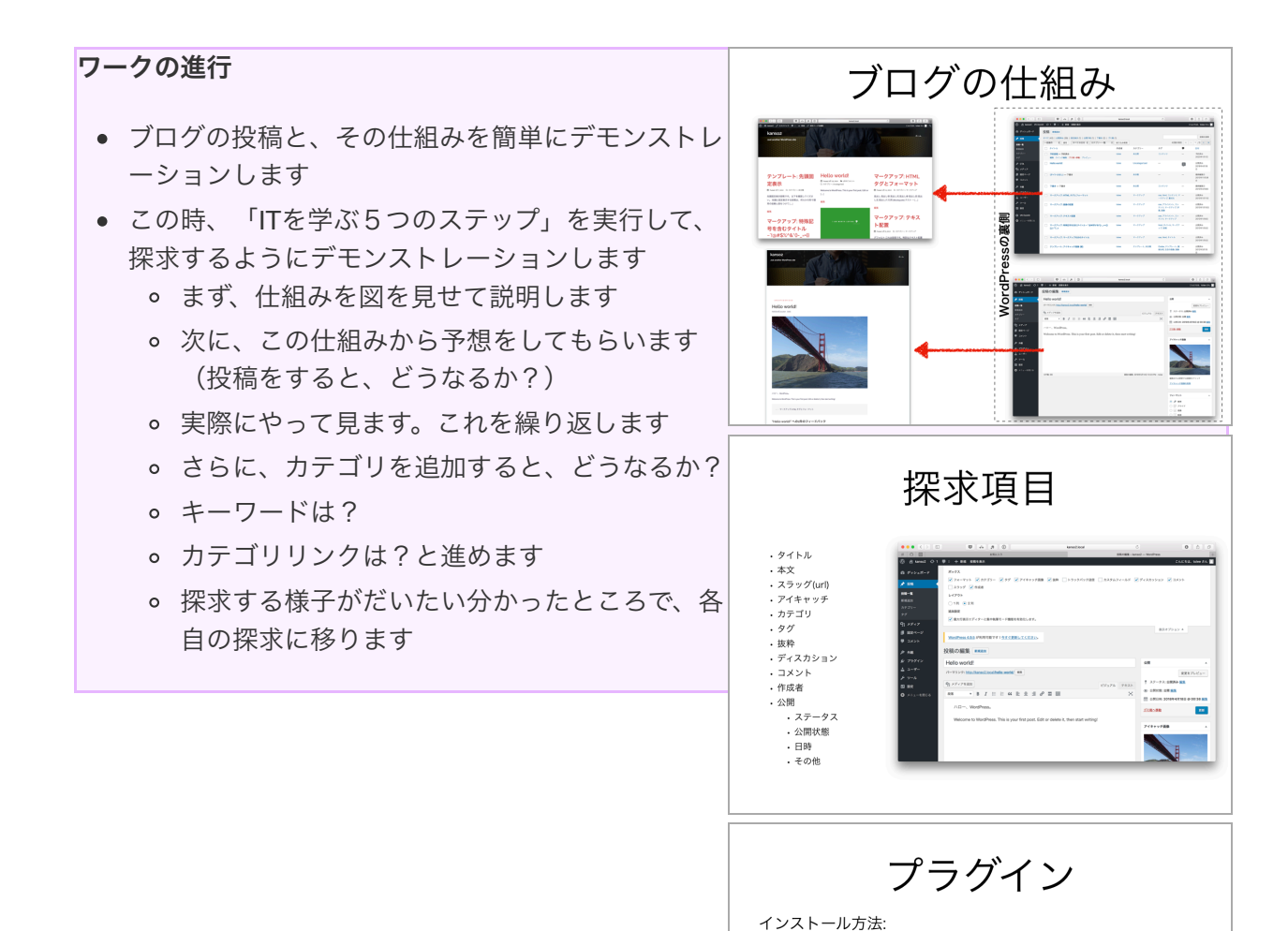

[プラグイン] > [新規追加] > 検索 > [インストール] > [有効化]

TEL

\*\*\*\*

プレビュー可能な一時以降、を生成する ことによう、未登録ユーザーであって たり間時の回転あつ時にする あれば

# 2. 探求しよう (15min)

- 投稿と表示の仕組みを IT 5つのステップで探求している様子
- きになるところを見つけて、クリックし、実験、テストするように探求します。

### ワークを行いましょう

投稿と、それらの表示、間にある「ルール」を理解できるように、複数投稿して実験して体感しま しょう。5分探求したら、2分振り返りを「メタ探求型学習メモ」で行い、さらに5分探求します。 ワークを実行した後で、ご覧ください。

### ビデオの概要

- 投稿と、それらの表示、間にある「ルール」を理解できるように、複数投稿して実験して体感 する
- 5分探求したら、2分振り返りを「メタ探求型学習メモ」で行い、さらに5分探求する

- Public Preview Post プラグインについて解説しています
- 非常に便利なプラグインです

#### ワークの進行

- 投稿と、それらの表示、間にある「ルール」を理解できるように、複数投稿して実験して体感しまらう
- 5分探求したら、2分振り返りを「メタ探求型学習メモ」で行い、さらに5分探求します

ポイント

- 途中で止めて、考えてもらうことが重要
- どのような実験をしたか?がかなり重要

# 3. さらに探求を行う (15min)

### ワークの説明をご覧ください

- さらに探求を行います
- ユーザーからの見た目を確認するための「プライベートウィンドウ」の使い方を学びます
- プレビュー状態のURLに、プライベートウィンドウでアクセスすると、どうなるか?などを試します
- さらに、他の探求も行います(投稿一覧、カテゴリ、タグ)

### ワークを行いましょう

プライベートウィンドウを探求できたら、さらにカテゴリ、タグを探求します。探求したあと、振 り返りを行いましょう。振り返りには「メタ探求型学習シート」を使います。6min探求して、4min で振り返りをしましょう。

ワークを実行した後で、ご覧ください。

### ビデオの概要

-プライベートウィンドウを探求できたら、さらにカテゴリ、タグを探求する。 - 探求したあと、振 り返りをする - 振り返りには「メタ探求型学習シート」を使う。6min探求して、4minで振り返りを する。

### ワークの進行

- プライベートウィンドウについて説明し、デモンストレーションします
- 仕組みを説明して、実際にどうなるか?を予想してもらって、実行します
- 実際に試して、理解するように伝えます
- さらに、探求項目を調べるように伝えます
- 探求が終わったら、学びを振り返るようにします

# 4. 設定を探求する (5min)

### ワークの説明をご覧ください

• 設定の全体像、探求方法について解説しています

# ビデオの概要

- [設定] → [投稿設定]の初期設定、デフォルトフォーマットを変更することで、どんな変化が起こるかを試してみましょう
- 表示設定も同様に確かめます。ディスカッションも、ざっとチェックしましょう。
- この時、設定をして反映して、結果を確認する前に、どのようになるかを予想します

### ワークの進行

- 受講者と一緒に探求します
- ざっとチェックして見ましょう
- プライベートウィンドウを使うことも教えます

# 5. ここまで理解した「全体像」を振り返る (5min)

### ワークの説明をご覧ください

- 最初のワークから、投稿の探求までを通じて理解できた「全体像」や「WordPressの仕組み」 「パーツ」「ルールによって表示」を振り返ります
- どんなことがわかったのか?を考えて見ましょう

### ワークを行いましょう

理解していると感じること、全体像をシェアしましょう

# ワークを実行した後で、ご覧ください。

### ビデオの概要

• 理解していると感じること、全体像をシェアする

### ワークの進行

- 最初のワークから、投稿の探求までを通じて理解できた「全体像」や「WordPressの仕組み」 「パーツ」「ルールによって表示」を振り返ります
- どんなことがわかったのか?を考えて、発表をしてもらいます
- 2,3人に発表してもらうと良いでしょう

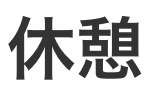

| 開始   | 終了   | 所用時間  |
|------|------|-------|
| 1:30 | 1:40 | 10min |

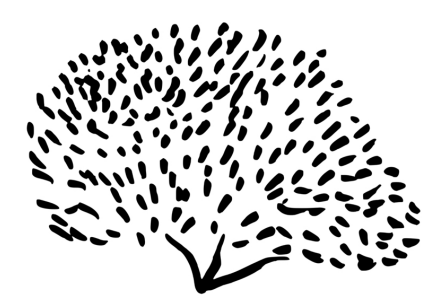

BREAK

休憩

編集機能の探求

編集機能をマスターして、テキストや簡単な装飾を使ってみよう

| 開始   | 終了   | 所用時間  |
|------|------|-------|
| 1:40 | 2:25 | 45min |

# 設計意図

- どのポストタイプでも共通する「編集機能」を探求します
- ここでもIT5ステップをしっかりと使って、装飾について学びます
- 装飾をパワーアップする方法も、簡単に触れることで「プラグイン」について、体験します

# ワークの進行

# 1. 説明

# 説明 (5min)

- このワークセクションの全体像
  - 編集機能を探求します。IT5ステップを使って、探求をします
  - 一通りの装飾をITの5ステップで試し、プレビュー(あるいは「更新」してチェック)します
  - 「メディアを追加」も探求します。細かいところの設定ができることをチェックして、どうなるか?を試します
  - 。 リンク挿入も、様々可能なので「試す」方法を学びます

### ワークの進行

- 編集機能のデモンストレーションを行います
- 構造を説明します
- 実際に触っている様子を見せて、探求の模範を示します

# 2. ワーク (10min)

# ワークを行いましょう

ビジュアルエディタ、テキスト、メディア、装飾ボタン、リンクを探求して、理解しましょう。IT5 ステップを使います。

ワークを実行した後で、ご覧ください。

- ビジュアルエディタ、テキスト、メディア、装飾ボタン、リンクを探求して、理解しましょう。
- IT5ステップを使って学ぶ。

# ワークの進行

- 探求を手助けしましょう
- 触っていないところを、もっと試すことを奨励しましょう

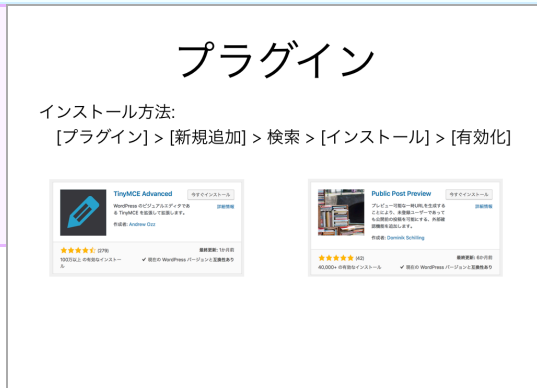

# 3. プラグインをインストールし、試してみよう(20min)

# **ワークの説明をご覧ください** • プラグインとは「拡張機能」のことです • プラグインを入れることで、編集機能がパワーアップすることを学びます • プラグイン → 新規追加 から、「TinyMCE Advanced」と「Shortcodes Ultimate」をインスト ールします

- 編集画面が変化したことをチェックしましょう
- 次に、ショートコードの仕組みを知って探求をしましょう

# ワークを行いましょう

TinyMCE Advanced によって追加されれた機能を探求しましょう。またショートコードを入れてみ ることも試しましょう。ショートコードについては、いずれ使う場面が出てくると思います。使い ながら、使えるものを増やして行けば良いので、覚えようとしないことが大切です。 ワークを実行した後で、ご覧ください。

# ビデオの概要

- TinyMCE Advanced によって追加されれた機能を探求する。
- ショートコードを入れてみることも試してみる

# ワークの進行

- ショートコードを試す
- 実際にやってみる
- ゆっくり進めることが重要

# 3. 振り返り (10min)

# ワークを行いましょう

WordPress(装飾)について、学んだことと、学び方について学んだことを発表しましょう。

ワークを実行した後で、ご覧ください。

# ビデオの概要

• WordPress(装飾)について、学んだことと、学び方について学んだことを発表する

# ワークの進行

- 2つの振り返りを行います
- WordPressの装飾について学んだこと
- 学び方について、学んだこと

# コメント機能を探求しよう

ブログの「コメント機能」を探求しましょう。スパムなどがある場合があるので、それらを削除したりすることを学びます。

| 開始   | 終了   | 所用時間  |
|------|------|-------|
| 2:25 | 2:40 | 15min |

# 設計意図

- コメント機能の概要を知って、少しだけ触ります
- コメント (ディスカッション) の設定などもざっとチェックします

# ワークの進行

# 1. 説明

# 説明 (5min)

- WordPressでは、コメント機能がついています。スパム(迷惑)投稿に対応するための機能な どもあります
- コメントを行なって見て、一通り試してみることで、理解することができます
- コメント管理画面では、多くのリンクがあります。それらを探求することで、仕組みがわかってきます
- 自分で投稿して見て、それから探求をして見ましょう

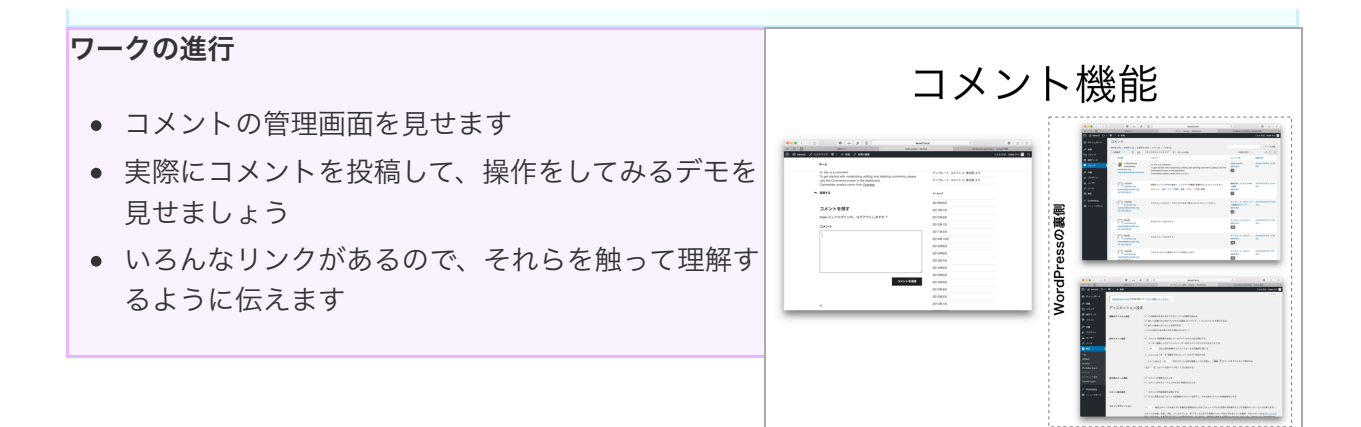

# 2. ワーク (10min)

### ワークを行いましょう

複数のコメントを自分で投稿して、それから「管理画面」を探求しましょう。投稿、探求、確認を している中で「コメント機能」や「コメントの管理」についての構造を考えて見ましょう。

ワークを実行した後で、ご覧ください。

ビデオの概要

- 複数のコメントを自分で投稿して、それから「管理画面」を探求する。
- 投稿、探求、確認をしている中で「コメント機能」や「コメントの管理」についての構造を考える。

### ワークの進行

• コメント機能を理解するための、投稿をして、管理画面をあちこち触るようにファシリテート

# 固定ページ

WordPressをサイトとして使うときに鍵となる「固定ページ」を学びます。

| 開始   | 終了   | 所用時間  |
|------|------|-------|
| 2:40 | 3:10 | 20min |

# 設計意図

- 固定ページも、投稿ページとほとんど同じ構造です。違いを理解するような探求をすることで、学び力を高めます
- 固定ページにしっかり触れることで、外観の時に構造が理解できるようにします

# ワークの進行

# 1. 説明 (5min)

- Sydney など、他のテーマをインストールし「固定ページの豊富な機能」を使える状態を作っています
- 固定ページを探求します。ほとんど、投稿と変わりませんが「順序」と「階層」と「テンプレ ート」が使えます
- 投稿との違いを確認しつつ、順序、階層、テンプレートを設定すると良いでしょう。ただし、 これらが表示に影響するのは「テーマ」によります
- ここでは「設定できる」ことだけを理解すればOKです
- また、Nested Page プラグインも試します

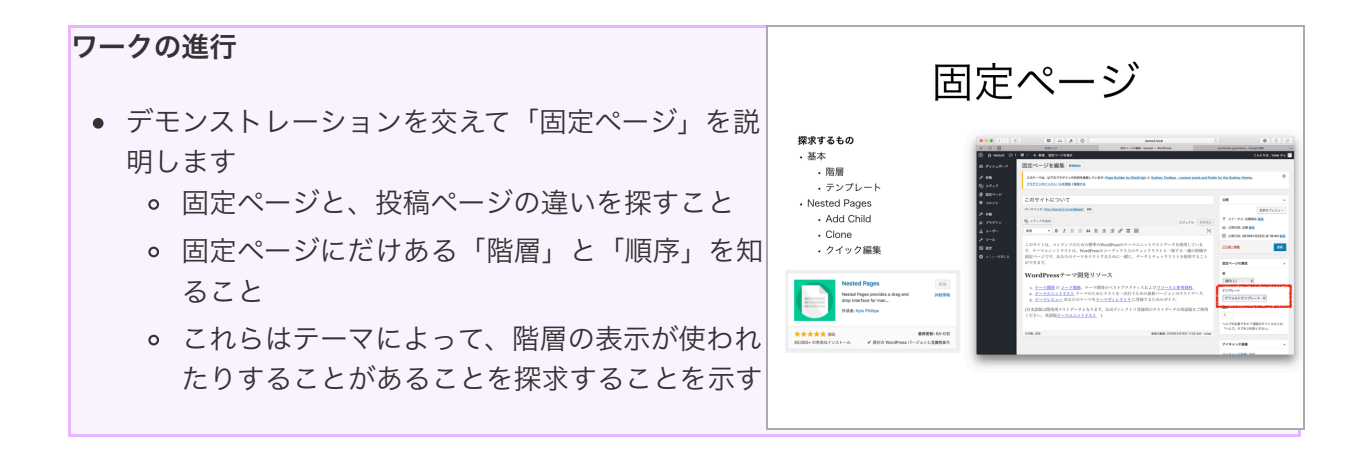

2. Nested Page プラグインを学ぶ (10min)

ワークの説明をご覧ください

- Nested Page プラグインをインストールして、管理画面が変化することを見る
- 固定ページを理解しているなら、Nested Page が簡単に使えるようになる
- IT5つのステップを使って、探求し、どのように使うか?を学びましょう

ワークを行いましょう

固定ページ作成を便利にする「Nested Page」プラグインを探求してみましょう。子ページ作成 や、順序変更を探求します。

ワークを実行した後で、ご覧ください。

# ビデオの概要

- 固定ページ作成を便利にする「Nested Page」プラグインを探求してみる。
- 子ページ作成や、順序変更を探求する。

### ワークの進行

- Nested Page プラグインをインストールし、探求する様子をデモします
- IT5つのステップを使うように指示します

# 3. 2つの振り返り

# ワークを行いましょう

ここまででWordPressについて学んだこと(固定ページ、Nested Pageプラグインなど)と、学び 方で学んだことを振り返り、発表をしてください。

ワークを実行した後で、ご覧ください。

ここまででWordPressについて学んだこと(固定ページ、Nested Pageプラグインなど)と、
 学び方で学んだことを振り返り、発表をする

# ワークの進行

 ここまででWordPressについて学んだこと(固定ページ、Nested Pageプラグインなど)と、 学び方で学んだことを発表しましょう。

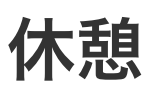

| 開始   | 終了   | 所用時間  |
|------|------|-------|
| 3:10 | 3:20 | 10min |

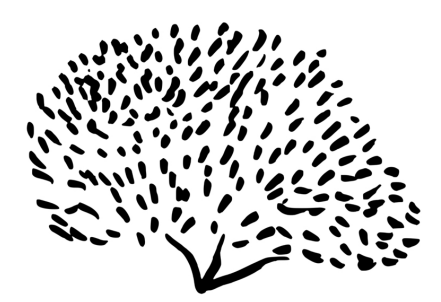

BREAK

休憩

ワークの概要

| 開始   | 終了   | 所用時間  |
|------|------|-------|
| 3:20 | 3:35 | 15min |

# 設計意図

- WordPressは「複数のユーザー」で管理、運用することができます
- また、WooCommerce(ショッピングカート・プラグイン)などでの購入者も、ユーザー管理 対象となります
- これらのユーザーの概念を簡単に学んで「知っておく」ことが目的です

# ワークの進行

# 1. 説明

- ユーザーについて説明しています
- ユーザーの種類が様々あります
  - 購読者は、コメントを読んだり、コメントを投稿したり、メールマガジンを受け取ったり できますが、通常のサイトコンテンツを作成することはできません。
  - 寄稿者は、投稿の作成や自分の投稿の管理ができますが、投稿の公開やメディアファイル のアップロードはできません。
  - 投稿者は、自分自身の投稿を公開したり管理したりできますが、ファイルをアップロード することはできません。
  - 。 編集者は、投稿の公開や、自分や他のユーザーの投稿の管理を行う権限などがあります。

。 管理者は、すべての管理機能を実行できます。

- 他にも、様々なユーザー状態を作ることができます(プラグインで)
- ユーザープロフィールをざっと見て「どんな時に使えそうか?」を知りましょう
- 知っておくことで、必要な時に「思い出す」ことができます

# ワークの進行

- ユーザー機能をざっと触りながら、ヘルプなどを見ることを教える
- プロフィール機能を探求させるようにすることと、「どんな時に役立つか?」を考えてもらう

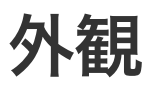

WordPressの見た目を決定する「テーマ」「メニュー」「ウィジェット」を探求します。

| 開始   | 終了   | 所用時間  |
|------|------|-------|
| 3:35 | 4:25 | 50min |

# 設計意図

- テーマの構造を探求して学ぶ
- メニューや、ウィジェットを一つ一つ、探求する
- 一通りを探求した上で、テーマ全体を学ぶ

# 1. 外観、テーマとは何か

#### ビデオの概要

• 外観、テーマについて説明しています

# ワークの進行

- テーマの構造を探求して学びましょう。
- メニューや、ウィジェットを一つ一つ、探求します。
- 一通りを探求した上で、テーマ全体を学びます。

# 2. テーマのインストールを探求

# ワークの説明をご覧ください

- テーマのインストール方法、探し方を説明しています
- IT5つのステップを使って学ぶことについて説明しています

#### ワークを行いましょう

テーマをインストールしましょう

ワークを実行した後で、ご覧ください。

### ビデオの概要

- テーマをインストールする
- ITの5つのステップを使って行う

# ワークの進行

- テーマのインストール方法、探し方を説明します
- IT5つのステップを使って学ぶことについて説明します

# 3. テーマのインストールを振り返る

# ワークを行いましょう

テーマのインストールについて学んだことと、学び方について学んだことを振り返ります。

ワークを実行した後で、ご覧ください。

### ビデオの概要

- 振り返りを確実に行いましょう
- 学習の定着に、とても重要です

### ワークの進行

- 二つの振り返りを行います
- LFTは、積極的に質問をします

# 4. テーマの構造を探求しよう(20min)

ワークの説明をご覧ください

- テーマの構造を探求しましょう。Twenty Seventeen、Twenty Fifteenの図を理解できるよう に、探求をします
- ヘッダーを変えて見て、なるほどなどしましょう
- なお、メニューやウィジェットの操作は「IT5ステップ」を使って、予想しながら、ゆっくり 操作しましょう。

ワークを行いましょう

5min 探求して、2分で2つの振り返り(WordPressについて学んだこと、今の探求の仕方での学び、発見)を行い、さらに5min探求します。

ワークを実行した後で、ご覧ください。

#### ビデオの概要

• 5min 探求して、2分で2つの振り返り(WordPressについて学んだこと、今の探求の仕方での 学び、発見)を行い、さらに5min探求する。

### ワークの進行

- メニューや、ウィジェットの操作については「ゆっくり」探求しながら操作するように指示します
- テーマの構造を理解できるように、様々な実験をすることを奨励しましょう

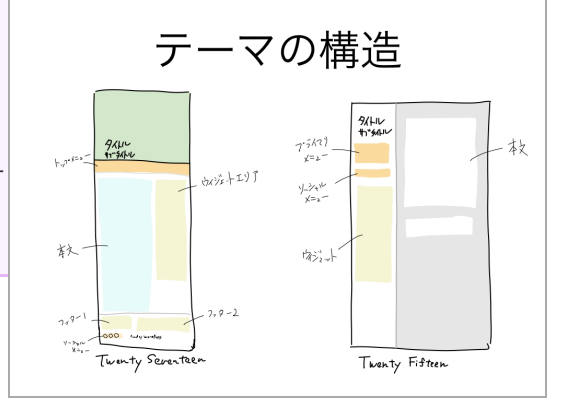

# 5. テーマの構造を振り返る

# ワークを行いましょう

テーマの構造について振り返ります。2つの振り返りを行なってください。

### ワークを実行した後で、ご覧ください。

### ビデオの概要

- テーマの構造について振り返る。
- 2つの振り返りを行う。

### ワークの進行

- LFT向けにワークの進行についてかく
- 二つのふりかえりを行います

# 6. メニューを探求する(15min)

#### ワークの説明をご覧ください

- メニューの追加方法をしっかりと探求します
- カスタマイズ→メニューだけでなく、外観のメニューでも編集をします
- メニューの位置の意味、表示オプションの設定を試して見ましょう(わからないことは、ヘル プで調べましょう)

### ワークを行いましょう

メニューを探求します。より詳細な設定を探求しましょう。5minで探求して、2つの振り返り (WordPress自体で学んだこと、学び方について学んだこと)を行い、さらに5min探求します。

ワークを実行した後で、ご覧ください。

### ビデオの概要

- メニューの詳細な設定を探求する。
- 5minで探求して、2つの振り返り(WordPress自体で学んだこと、学び方について学んだこと)を行い、さらに5min探求する。

### ワークの進行

- メニューの探求をデモします
- 外観リストの中のメニューを探求します
- 表示オプションや、ヘルプに触れます
- 自分で探求するように導きます

# 7. メニューの振り返り

### ワークを行いましょう

2つの振り返り(WordPress自体・メニューについて、学び方について)を行います。

ワークを実行した後で、ご覧ください。

### ビデオの概要

• 2つの振り返り(WordPress自体・メニューについて、学び方について)を行う。

### ワークの進行

• 2つの振り返り(WordPress自体・メニューについて、学び方について)を行います。

# 8. ウィジェットの探求

# **ワークの説明をご覧ください** • ウィジェットについて説明しています • ウィジェットの構造、役割、探求方法を解説しています

# ワークを行いましょう

ウィジェットを探求しましょう。

ワークを実行した後で、ご覧ください。

# ビデオの概要

ウィジェットを探求する

# ワークの進行

- ウィジェットについて説明しています
- ウィジェットの構造、役割、探求方法を解説しています

# 9. ウィジェットの振り返り

### ワークを行いましょう

2つの振り返り(WordPress自体・ウィジェットについて、学び方について)を行います。

ワークを実行した後で、ご覧ください。

ビデオの概要

• 2つの振り返り(WordPress自体・ウィジェットについて、学び方について)を行う。

ワークの進行

• 2つの振り返り(WordPress自体・ウィジェットについて、学び方について)を行います。

# 10. ホームページ設定を探求しよう (10min)

### ワークの説明をご覧ください

- ホームページ=フロントページ=トップページ
- ホームページは、デフォルトではブログの投稿一覧になっています
- これを固定ページに変更することができます
- ブログ投稿一覧は、別の「固定ページ」に割り当てることができます
- 試しに、Webサイトっぽくしてください(トップページを固定ページ、メニューにブログを用意し、ブログの投稿一覧を表示する)

# ワークを行いましょう

ホームページ設定、固定ページの作成、割り当てをして「Webサイトっぽく」作りましょう。作り 方を覚えるのではなく、仕組みから想像して試してください。

ワークを実行した後で、ご覧ください。

### ビデオの概要

- ホームページ設定、固定ページの作成、割り当てをして「Webサイトっぽく」作る。
- 作り方を覚えるのではなく、仕組みから想像して試す。

### ワークの進行

- 用語の解説をする(トップページ、フロントページ、ホームページ)
- ウェブサイトっぽく設定することを課題として、探求する
- 必要そうなら「例」を見せて、それから探求してもらう

# 10. テーマのまとめ (5min)

# ビデオの概要

- テーマの構造について、自分で探求して理解することができる
- ヘルプやドキュメントを読もう。
- しかし、テーマは、まだまだ奥が深いです
- テーマとプラグインがセットになって、WordPressの機能がガラッた変わる場合もあります
- また、テーマによって使い方が全然違う場合もあります
- 高機能なテーマを使う場合は、テーマの基本構造だけでなく、テーマそのものを学ぶことも必要になります

### ワークの進行

- テーマを独学する方法を振り返って、説明する
- さらに応用について、奥が深いことについて、高機能テーマについて伝える

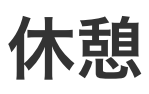

| 開始   | 終了   | 所用時間  |
|------|------|-------|
| 4:25 | 4:35 | 10min |

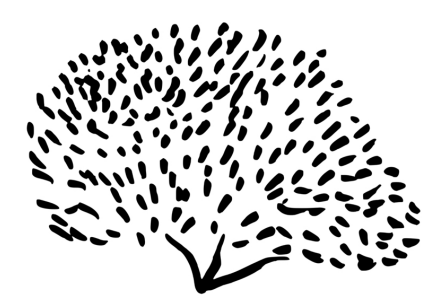

BREAK

休憩

プラグイン

ワークの概要

| 開始   | 終了   | 所用時間  |
|------|------|-------|
| 4:35 | 5:10 | 35min |

# 設計意図

- プラグインは、一つ一つ違う使い方を学ぶ必要がある
- ここでは「プラグイン」のインストールと、少しだけ探求を行うことに留める

# ワークの進行

1. 説明

# 説明(10min)

- プラグインとは拡張機能のこと。小さな改善から、WordPressを別物にするものまである。
- インターネットで検索すると、おすすめのプラグインなどを開設している。
- やりたいことで検索すると、様々なプラグインが見つかる
- ショッピングカート(WooCommerceが一人勝ち)、会員サイト、Podcast、イベント、お問い 合わせなどで検索する
- さらに、検索エンジン対策のためのプラグインなどが存在する
- インストール方法は、「新規追加」から行う
- プラグインは、一つ一つ「新しいアプリ」と思って使うこと。それぞれ、使い方が全然違う

• マニュアルを見たり、自分で探求して理解することが必要

ワークの進行
プラグインについて解説しつつ、デモンストレーションする
伝える内容

プラグインとは拡張機能のこと。小さな改善から、WordPressを別物にするものまである。
インターネットで検索すると、おすすめのプラグインなどを開設している。
やりたいことで検索すると、様々なプラグイン が見つかる
ショッピングカート(WooCommerceが一人勝ち)、会員サイト、Podcast、イベント、お問い合わせなどで検索する。
さらに、検索エンジン対策のためのプラグインなどが存在する

- 。 インストール方法は、「新規追加」から行う
- プラグインは、一つ一つ「新しいアプリ」と思って使うこと。それぞれ、使い方が全然違う
- 。 マニュアルを見たり、自分で探求して理解することが必要

# 2. ワーク(15min)

### ワークの説明をご覧ください

- インストールは「プラグイン」→「WPForm」と検索する
- WPForms プラグインを探求しましょう
- IT5つのステップを使って探求する
- もう理解している人は、別のプラグインを探求しても良い

### ワークを行いましょう

IT5ステップを使って、WPFormを探求します。

# ワークの進行

- プラグインのデモンストレーションを行って、説明します
- IT5ステップを使って、WPFromsを探求するようにします
- 既に使ったことがある人は、他のプラグインを探求します。

まとめ

今日学んだことを総合で振り返ります

| 開始   | 終了   | 所用時間  |
|------|------|-------|
| 5:45 | 6:00 | 15min |

# 設計意図

- 今日学んだことを人に説明して、理解を固めます
- また、今後の学習のための計画を考えます

# ワークの進行

# まとめ、振り返り

### ビデオの概要

- 今日学んだことを、Think & Listen で発表します
- ペアになって、話し手と聞き手に別れます。聞き手は頷くだけ、話してはどんどん話しましょう
- 時間がきたら、交代して話します

### ワークを行いましょう

ペアにわかれて、Think & Listenを行います。

ワークを実行した後で、ご覧ください。

ビデオの概要

• ペアにわかれて、Think & Listenを行う。

ワークの進行

• Think & Listenを行いましょう